# reckend

# How to Receipt a Bond Claim in Rest Professional

## Overview

Once a tenant has vacated the premises and the bond monies have been released from the Bond Board, you may be required to receipt these bond monies back into Rest Professional from the Bond Board. The funds sent to you may be for the full or part of the bond amount and may be for reimbursement to the owner or agent for rent monies owing, cleaning, repairs, break lease fees or other outstanding invoices.

#### This document will cover:

Receipting a Bond Claim if the Tenant Invoice Credit Feature is Set Up:

- How Receipt a Bond Claim using Tenant Invoice Credit
- How to Allocate a Bond Claim from Tenant Invoice Credit

Receipting a Bond Claim if the Tenant Invoice Credit Feature is Not Set Up:

- How to Receipt Bond Monies to Rent
- How to Receipt Bond Monies to Invoices

### How to Receipt a Bond Claim to Tenant Invoice Credit

If you have the Tenant Invoice Credit feature set up, it is recommended to receipt all funds to Tenant Invoice Credit and then allocate to rent, invoices or tenant refund as required.

- 1. Go to Transactions > Rent Receipt
- 2. Enter the alpha index of the tenant and press Enter
- 3. Click on the Invoice Credit tab and enter a description and amount
- 4. Click OK-F12

| 🔀 Rent Receipts - [Last Rece                                                                                           | eipt:00015259 ] - [Printing: OFF]                                           |                                                                                                    |
|----------------------------------------------------------------------------------------------------|-----------------------------------------------------------------------------|----------------------------------------------------------------------------------------------------|
| Tenant JENNERK                                                                                                    | Tenant details<br>Kendall Jenner<br>2A Wylde Street<br>POTTS POINT NSW 2011 | Receipt total<br>\$1,190.55                                                                                                   |
| Rent Amount   Rent 62   Rent Invoices \$562.00   Invoice Credit Amount   Amount \$1,190.55   Description Bond Claim fr | Paid to Credit Arrears Due to   8.55 M1 30/04/20 0.00 628.55 31/05/20       | Cancel - ESC<br>Action - F1<br>Clear - F2<br>Comment - F4<br>+123<br>Code search - F5<br>Status - F6<br>Code search - F7<br>V |

5. On the Banking Details screen enter the received from as the Bond Board and select appropriate payment method

| Banking Details          |                    |                       |
|--------------------------|--------------------|-----------------------|
| Total<br>\$1,190.55      | Paymen<br>Direct d | t method<br>Ieposit V |
| Received date 05/06/20   |                    |                       |
| Received from Bond Board |                    | ~                     |
| Drawer                   |                    |                       |
| Bank                     |                    |                       |
| Branch                   |                    |                       |
| Amount                   |                    |                       |
| Banked date 05/06/20     |                    |                       |
|                          |                    |                       |
|                          |                    |                       |
|                          | $\checkmark$       | ×                     |
|                          | OK - F12           | Cancel - ESC          |

#### 6. Click **OK-F12**

7. Once the claim has been receipted, you will need to allocate the Tenant Invoice Credit to rent and/or invoices as required (instructions below).

#### How to Allocate a Bond Claim from Tenant Invoice Credit

1. Once the claim has been finalised, to allocate the receipted Tenant Invoice Credit go to Transactions > Allocate Tenant Invoice Credit

2. Enter the Tenant Alpha, the tenant's details will display including their tenant invoice credit balance held.

The **Invoices Tab** displays all outstanding Invoices for the selected tenant. You can allocate to multiple Tenant Invoices at a time if required.

| Ş | Allocate Te   | nant Invoice ( | Credit - [Last Receipt:00015258 ] - [P                                                               | rinting: OFF] |        |       |          |                                                          |
|---|---------------|----------------|----------------------------------------------------------------------------------------------------|---------------|--------|-------|----------|----------------------------------------------------------|
|   | Tenant JE     | NNERK          | Tenant details<br>Kendall Jenner<br>Ms Jenner<br>2A Wylde Street<br>POTTS POINT NSW 2011<br>H: W: M: |               |        |       |          | Allocate Total<br>\$562.00<br>Amount Held<br>\$1,190.55  |
|   | Invoices \$56 | 52.00 Rent     | Refund Description                                                                                   | Due Date      | Age    | M.Fee | Allocate |                                                          |
|   | 05/06/20      | 342.00         | Water Usage 01/03/20 - 31/05/20                                                                      | 26/06/20      | Future | 0     | 342.00   | Consel CCC                                               |
|   |               |                |                                                                                                    |               |        |       |          | Clear - F2<br>Clear - F2<br>Prop Search - F7<br>OK - F12 |

3. In the Allocate column, enter the amount you wish to allocate for the appropriate invoice/s.

The Rent Tab displays the rental amounts setup for the selected tenant.

4. Click the Rent tab.

| Allocate Tenant Invoice Crea                        | dit - [Last Receipt:00015259 ]                                                                       | - [Printing: OFF | -]     |         |                                                           |
|-----------------------------------------------------|----------------------------------------------------------------------------------------------------|------------------|--------|---------|-----------------------------------------------------------|
| Tenant JENNERK                                      | Tenant details<br>Kendall Jenner<br>Ms Jenner<br>2A Wylde Street<br>POTTS POINT NSW 2011<br>H: W: M: |                  |        |         | Allocate Total<br>\$1,190.55<br>Amount Held<br>\$1,190.55 |
| Invoices \$562.00 Rent Re<br>Arrears<br>Amount paid | efund<br>to vacating date 31/05/20                                                                   | ) are \$628.55   |        |         |                                                           |
| Bent 628 55                                         | 1                                                                                                    | New date         | Credit | Arrears | Cancel - ESC                                              |
|                                                     | ]                                                                                                    | 31703720         | 0.00   | 0.00    | Clear - F2<br>Prop Search - F7<br>V<br>OK - F12           |

5. Enter the **amount** you wish to allocate to rent

6. Click OK-F12 to process the allocation. A rent receipt transaction is created for allocations to Rent/Invoices.

The Refund Tab displays information used to refund Tenant Invoice Credit.

If you are required to refund part of the bond claim, refunding a Tenant Invoice Credit is similar to a Tenant Refund. A Temporary Creditor is created for the tenant and paid out as a creditor payment.

| _                                                                                                    |                                                                                                    | Tonant dataila                                      |             |                                |                                   |                                  | Alleeste Tetal                |
|----------------------------------------------------------------------------------------------------|----------------------------------------------------------------------------------------------------|-----------------------------------------------------|-------------|--------------------------------|-----------------------------------|----------------------------------|-------------------------------|
| Tenant JENNERK                                                                                                    |                                                                                                    | Kendall Jenner                                      |             |                                |                                   |                                  | \$1 190 55                    |
|                                                                                                    |                                                                                                    | Ms Jenner                                           |             |                                |                                   |                                  | • .,                          |
|                                                                                                    |                                                                                                    | 2A Wylde Stree                                      | et          |                                |                                   |                                  | Amount Held                   |
|                                                                                                    |                                                                                                    | POTTS POINT                                         | NSW 2011    |                                |                                   |                                  | \$1,190.55                    |
|                                                                                                    |                                                                                                    | ⊓: w: M:04                                          | /4 012 /4/  |                                |                                   |                                  |                               |
| nvoices \$186.00<br>Refund<br>Refund Amount [:                                                                                        | Rent Ref                                                                                            | und                                                 |             |                                |                                   |                                  |                               |
| nvoices \$186.00<br>Refund<br>Refund Amount [<br>Description [                                                                        | Rent Ref<br>376.00<br>Remainder o                                                                   | und  <br>of Bond Claim to                           | be Refunded |                                | Account c                         | ode N/A                          |                               |
| nvoices \$186.00<br>Refund<br>Refund Amount [<br>Description [<br>Contact                                                             | Rent Ref<br>376.00<br>Remainder o<br>Kendall Jen                                                    | und  <br>of Bond Claim to<br>ner                    | be Refunded | ~                              | Account c                         | ode N/A                          | Cancel - ESC                  |
| nvoices \$186.00<br>Refund<br>Refund Amount [<br>Description [<br>Contact<br>Payment method ]                                         | Rent Ref<br>376.00<br>Remainder o<br>Kendall Jen<br>Auto Depos                                      | und  <br>of Bond Claim to<br>ner<br>it (EFT)        | be Refunded | ~                              | Account c                         | ode N/A                          | Cancel - ESC                  |
| nvoices \$186.00<br>Refund<br>Refund Amount [<br>Description ]<br>Contact [<br>Payment method ]<br>Account name [                     | Rent Ref<br>376.00<br>Remainder o<br>Kendall Jen<br>Auto Depos<br>Kendall Jeni                      | und  <br>of Bond Claim to<br>ner<br>it (EFT)<br>ner | be Refunded | ~                              | Account c<br>Forv                 | ode N/A                          | Cancel - ESC                  |
| nvoices \$186.00<br>Refund<br>Refund Amount :<br>Description [<br>Contact ]<br>Payment method ,<br>Account name [<br>Account number ] | Rent Ref<br>376.00<br>Remainder o<br>Kendall Jen<br>Auto Depos<br>Kendall Jen<br>9876543            | und  <br>of Bond Claim to<br>ner<br>it (EFT)<br>ner | be Refunded |                                | Account c<br>Forv                 | ode N/A                          | Cancel - ESC<br>Clear - F2    |
| nvoices \$186.00<br>Refund<br>Refund Amount [<br>Description [<br>Contact ]<br>Payment method ]<br>Account name [<br>Account number ] | Rent Ref<br>376.00<br>Remainder o<br>Kendall Jen<br>Auto Depos<br>Kendall Jen<br>9876543<br>123-456 | und  <br>of Bond Claim to<br>ner<br>it (EFT)<br>ner | be Refunded | 132 Sky Stree<br>St Leonards N | Account c<br>Forv<br>t<br>SW 2065 | ode <u>N/A</u><br>warding Addres | SS Cancel - ESC<br>Clear - F2 |

- 1. Click the Refund tab
- 2. Enter the Refund amount
- 3. Enter the description as required
- 4. Select the contact to refund
- 5. Select the Payment Method for this refund
- 6. Enter the Payee or Account Name
- 7. Enter the Address or Bank Account Details.
- 8. Enter the Forwarding Address.
- 9. Click **OK-F12** to process the allocation.

The tenant's refund payment will be processed with your next creditor payment run. Alternatively, if you wish to pay this now, go to **Reports > Creditor > Remittance and Payments >** Select the tenant and process their payment only.

#### How to Receipt a Bond Claim to Rent (If Tenant Invoice Credit is Not Set Up)

If the bond claim is to be reimbursed to the owner for rent monies outstanding to the vacate date, receipt it to rent as follows:

1. Go to Transaction > Rent Receipts or click on the icon on the desktop

- 2. Enter the alpha index of the tenant and press Enter
- 3. Enter the rent amount payable to the vacate date

4. Click **Comment- F4** to add a comment advising the monies were received from the Bond Board, (this will appear on the tenant ledger)

5. Click OK-F12

6. On the Banking Details screen enter the received from as the Bond Board and select appropriate payment method

7. Click OK-F12

| 强 Rent Receipts | - [Last Receipt:00015                     | 259] - [Printin                                                | g: OFF]                  |                   |                    |                                             |
|-----------------|-------------------------------------------|----------------------------------------------------------------|--------------------------|-------------------|--------------------|---------------------------------------------|
| Tenant JENNI    | ERK Ter<br>10001038 8 24<br>PO            | hant details<br>Idall Jenner<br>Wylde Street<br>ITS POINT INSV | w 2011                   |                   |                    | Receipt total<br><b>\$628.55</b>            |
| Rent            | Amount<br>628.55 M1                       | Paid to<br>30/04/20                                            | Credit<br>0.00           | Arrears<br>628.55 | Due to<br>31/05/20 | Cancel - ESC                                |
| Rent Invoices   | \$562.00 Other Pay<br>Arrears to vacating | ments Invoice<br>J date 31/05/2                                | Credit<br>20 are \$628.5 | 5                 |                    | Clear - F2                                  |
| Amount paid     | 628.55                                    |                                                                | New date<br>31/05/20     | Credit<br>0.00    | Arrears<br>0.00    | Status - F6<br>Prop search - F7<br>OK - F12 |
|                 | Receipt Comm<br>Enter comment             | ent<br>to print on receip                                      | ıt                       | Car               | X<br>IK<br>Incel   |                                             |
|                 | Bond Claim from                           | n Bond Board                                                   |                          |                   |                    |                                             |

# How to Receipt a Bond Claim to Invoices (If Tenant Invoice Credit is Not Set Up)

If the bond claim is to pay for outstanding water, cleaning, repairs etc. you will need to ensure you create an invoice first and then receipt the bond monies required to the tenant invoices outstanding as follows:

1. Go to Transactions > Rent Receipt or click on the icon on the desktop

2. Enter the alpha index of the tenant and press  $\ensuremath{\textbf{Enter}}$ 

3. Click on the **Invoices tab** and receipt to each invoice as required. If there are several invoices, click next after each invoice amount

4. Click **Comment- F4** to add a comment advising the monies were received from the Bond Board, (this will appear on the tenant ledger)

5. Click **OK-F12** 

6. On the Banking Details screen enter the received from as the Bond Board and select appropriate payment method

7. Click **OK-F12** 

| Tenant JENNE                                                                                                    | [Last Receipt:0001!<br>RK Ter<br>10001038 [8 2A<br>P0                                                                    | 5259] - [Printing: OFF]<br>nant details<br>ndall Jenner<br>Wylde Street<br>TTS POINT NSW 2011                                                                  |                                    |                                                                                                    | □ □ ⊠<br>Receipt total<br>\$1,190.55                                                                                                    |
|----------------------------------------------------------------------------------------------------|----------------------------------------------------------------------------------------------------|----------------------------------------------------------------------------------------------------|------------------------------------|----------------------------------------------------------------------------------------------------|----------------------------------------------------------------------------------------------------|
| Rent Invoices<br>Invoice details<br>Date due<br>Date entered<br>Amount<br>GST incl'd<br>Account 1<br>Description V<br>Credits | Amount<br>628.55 M1<br>\$342.00 Other Pay<br>26/06/20<br>05/06/20<br>342.00<br>0.00<br>63<br>Vater Usage 01/03/2<br>0.00 | Paid to Credit<br>30/04/20<br>ments Invoice Credit<br>Last payment date<br>Last payment amount<br>Age of invoice<br>Operator #<br>20 - 31/05/20<br>Balance due | 0.00 Arre<br>0.00<br>#<br>\$342.00 | Amount paid<br>628.55<br>31/05/20<br>Amount paid<br>Incl GST \$342.00<br>GST 0.00<br>Excl GST \$42.00<br>Next<br>List<br>Previous<br>Seach by Tax Inv # | Cancel - ESC<br>Action - F1<br>Clear - F2<br>Clear - F2<br>Comment - F4<br>Pl23<br>Code search - F5<br>Code search - F5<br>Code search - F7<br>Code search - F7<br>Code search - F7<br>Code search - F7 |
|                                                                                                    | Receipt Com<br>Enter comme<br>Bond Claim                                                                                 | rment<br>ent to print on receipt<br>from Bond Board                                                                                                    |                                    | X<br>OK<br>Cancel                                                                                                    |                                                                                                    |

If you wish to activate the Tenant Invoice Credit feature, please follow this document: How to Setup Tenant Invoice Credit Feature

05/06/2020 7:32 pm AEST